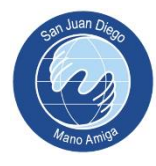

## ACCESO PLATAFORMA ALEXIA PARA APODERADOS

1.- Abrir el navegador web de su preferencia (recomendado Google Chrome) e ingresar a la siguiente dirección <u>https://colegiosanjuandiego.alexiaeducl.com</u>

2.- Ingresar sus datos de acceso. Como es la primera vez que ingresa a la plataforma Alexia, su usuario es su **Rut completo sin puntos ni guion** y su contraseña es exactamente igual.

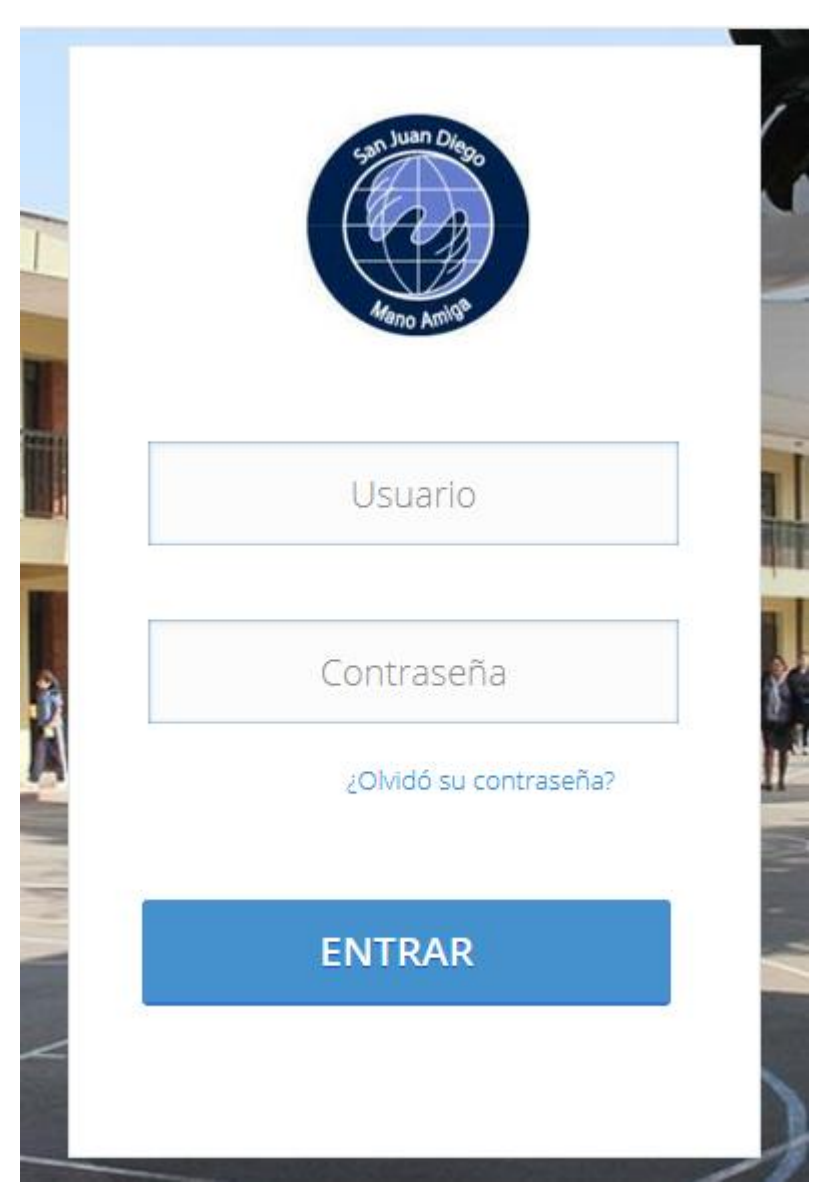

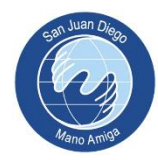

3.- Se le pedirá actualizar sus datos personales para mantener el acceso a la plataforma Alexia y poder recuperar su clave en caso de algún problema. Una vez completada la información pinchar en finalizar.

|                     | Actualización de datos |
|---------------------|------------------------|
| Acceso              |                        |
| Datos de la cuenta  |                        |
| Correo electrónico: |                        |
| Pregunta secreta:   |                        |
| Respuesta secreta:  |                        |
| Nueva contraseña:   |                        |
| Repetir contraseña: |                        |
| <u> </u>            |                        |
| V                   |                        |
|                     |                        |

4.- En este proceso solo requerimos acceder al informe de notas de nuestro alumno, para ello pinchar el icono boletines que se encuentra en la izquierda

|                                                           |             |                 | Colegie     | San Juan Diego Famili                                                                                                    |                                                                      |
|-----------------------------------------------------------|-------------|-----------------|-------------|----------------------------------------------------------------------------------------------------|----------------------------------------------------------------------|
| Seguimiento<br>Mis comunicados                            | NOVEDAD     | Seguimiento     | 0           | Agenda<br>Datos de:<br>C JUN 2021 O                                                                                                    | Personal                                                             |
| Wills dial mass<br>Ver tool •<br>Califue ones<br>Ver vias | SIN NOVEDAD |                 | Ver todos > | 31         1         3         4         5         6           7         8         9         10         11         12         13           14         15         16         17         18         19         20           21         22         32         24         25         26         27           28         29         30         1         2         3         4           5         6         7         8         9         10         11 | <ul> <li>Horarios</li> <li>Entrevistas</li> <li>Parciales</li> </ul> |
| C Ve os                                                   | SIN NOVEDAD | (0) INCIDENCIAS |             |                                                                                                    |                                                                      |
|                                                           |             | ACTIVIDADES     |             |                                                                                                    |                                                                      |
|                                                           |             | USERVALIONES    |             | () V                                                                                                    | er todos los eventos                                                 |

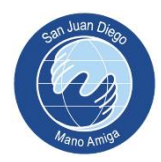

5.- Si existen mas de un alumno matriculado en el colegio, aparecerán todos en pantalla, por lo que debe seleccionar uno a uno para acceder a los informes de notas correspondiente.

|                                                                                                    |                                                                                                    | Colegio San Jua | 2021 ELIZABETH ANDREA RAÑ<br>1 Diego Familia                                                                                                    |                                                                |
|----------------------------------------------------------------------------------------------------|----------------------------------------------------------------------------------------------------|-----------------|----------------------------------------------------------------------------------------------------|----------------------------------------------------------------|
| Seguimiento<br>Seguimiento<br>Service Service Serv | Boletines<br>Alumno 1<br>No existen boletines publicados pa<br>Información de la construcción de la construcción de | US hijos?       | Agenda<br>Datos de: ELIZABETH ANDREA<br>UN NA 121 0<br>10 45 45 60<br>10 9 10 11 12 13<br>14 15 10 11 12 13<br>14 15 10 11 12 13<br>14 15 10 11 12 13<br>14 15 10 17 18 19 20<br>12 22 32 44 25 26 27<br>28 29 30 1 2 3 4<br>5 0 7 8 0 10 11 12 | Personal     Personal     Personal     Perceitas     Parciales |
|                                                                                                    |                                                                                                    |                 | () ver                                                                                                    |                                                                |

6.- Se desplegará una franja con el nombre del informe, pinchar en el icono "descargar"

|                                                                                                    |                          |           | Ū Ū                             | Cclegio San Juan Diego                                                                                                    | <b>(</b> ) $\ominus$                                                                                                    |
|----------------------------------------------------------------------------------------------------|--------------------------|-----------|---------------------------------|----------------------------------------------------------------------------------------------------|----------------------------------------------------------------------------------------------------|
| Seguimiento Seguimiento Seguimiento Seguimiento Seguimiento Mis comunicados Ver toda: Calificaciones Calificaciones Pagos Ver toda: Calificaciones Ver toda: Calificaciones Ver toda: Calificaciones Calificaciones Cali | SIN NOVEMO<br>SIN NOVEMO | Boletines | de: Primer Trimers<br>31/05/202 | Colego San Jum Diego           Of         Agenda           UNIX 2021         UNIX 2021           UNIX 2021         UNIX 2021           UNIX 2021         UNIX 2021           UNIX 2021         UNIX 2021           UNIX 2021         UNIX 2021           UNIX 2021         UNIX 2021           UNIX 4021         UNIX 2021           UNIX 4021         UNIX 4021           UNIX 4021         UNIX 4021           UNIX | ()     ()     ()     ()     ()     ()     ()     ()     ()     ()     ()     ()     ()     ()     ()     ()     ()     ()     ()     ()     ()     ()     ()     ()     ()     ()     ()     ()     ()     ()     ()     ()     ()     ()     ()     ()     ()     ()     ()     ()     ()     ()     ()     ()     ()     ()     ()     ()     ()     ()     ()     ()     ()     ()     ()     ()     ()     ()     ()     ()     ()     ()     ()     ()     ()     ()     ()     ()     ()     ()     ()     ()     ()     ()     ()     ()     ()     ()     ()     ()     ()     ()     ()     ()     ()     ()     ()     ()     ()     ()     ()     ()     ()     ()     ()     ()     ()     ()     ()     ()     ()     ()     ()     ()     ()     ()     ()     ()     ()     ()     ()     ()     ()     ()     ()     ()     ()     ()     ()     ()     ()     ()     ()     ()     ()     ()     ()     ()     ()     ()     ()     ()     ()     ()     ()     ()     ()     ()     ()     ()     ()     ()     ()     ()     ()     ()     ()     ()     ()     ()     ()     ()     ()     ()     ()     ()     ()     ()     ()     ()     ()     ()     ()     ()     ()     ()     ()     ()     ()     ()     ()     ()     ()     ()     ()     ()     ()     ()     ()     ()     ()     ()     ()     ()     ()     ()     ()     ()     ()     ()     ()     ()     ()     ()     ()     ()     ()     ()     ()     ()     ()     ()     ()     ()     ()     ()     ()     ()     ()     ()     ()     ()     ()     ()     ()     ()     ()     ()     ()     ()     ()     ()     ()     ()     ()     ()     ()     ()     ()     ()     ()     ()     ()     ()     ()     ()     ()     ()     ()     ()     ()     ()     ()     ()     ()     ()     ()     ()     ()     ()     ()     ()     ()     ()     ()     ()     ()     ()     ()     ()     ()     ()     ()     ()     ()     ()     ()     ()     ()     ()     ()     ()     ()     ()     ()     ()     ()     ()     ()     ()     ()     ()     ()     ()     ()     ()     ()     ()     ()     ()     ()     () |
|                                                                                                    |                          | T         |                                 |                                                                                                    | Ver todos los eventos                                                                                                    |

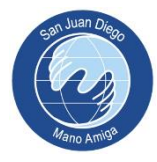

7.- Una vez que comience la descarga aparecerá en su navegador web de preferencia, como un archivo nuevo descargado.

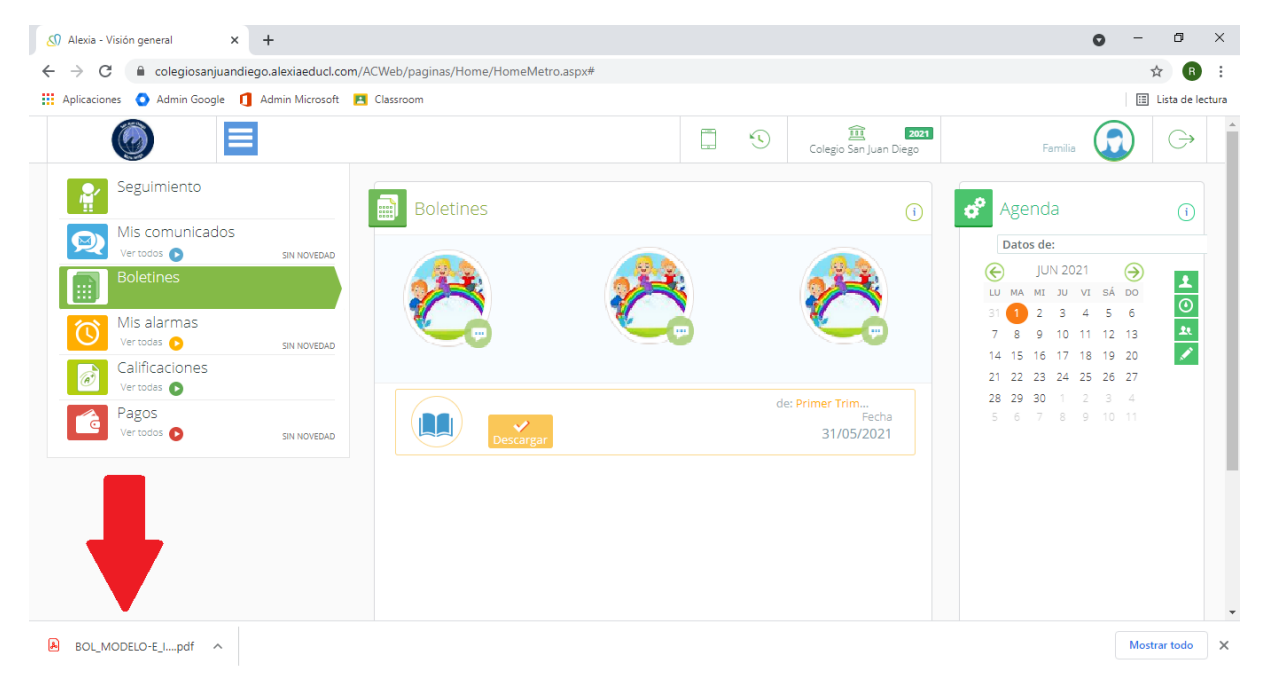

## 8.- Posterior a la descarga, ya podemos proceder con la apertura de nuestro documento

| Dirección: Américo Vespucio 670                              |    |              |     |   |    |      |         |       |      |      |          |     |              |          |
|--------------------------------------------------------------|----|--------------|-----|---|----|------|---------|-------|------|------|----------|-----|--------------|----------|
| Región: Metropolitana<br>Provincia: Santiago<br>RBD: 24423-6 |    |              |     |   |    |      |         |       |      |      |          |     |              |          |
| Alumno:<br>Curso:                                            |    |              |     |   | R  | UN:  |         |       |      |      |          |     |              | _        |
| Profesor(a) Jefe:                                            |    |              |     |   |    |      |         |       |      |      |          |     |              |          |
| Outbaando ma                                                 |    |              |     | _ |    | elue | alar    |       |      |      |          | _   |              | _        |
| Subsectores                                                  |    | Evaluaciones |     |   |    |      |         |       |      |      | Pron     |     |              |          |
| LENGUAJE Y COMUNICACIÓN                                      |    |              | T.  | Ē | Ţ, | Ľ.   | Ġ       |       |      | 1.   | <u>.</u> |     | 7.0          | 6        |
| MATEMÁTICA                                                   | 6  | 3.8          |     | • |    |      |         |       |      |      |          |     | 6.8          | 5        |
| TALLER DE HABILIDADES                                        | -  |              | -   | • | -  |      | -       | -     |      | -    |          |     | _            | $\vdash$ |
| HISTORIA, GEOGRAFÍA Y CIENCIAS SOCIALES                      |    |              | • • | • | •  |      | •       | -     | •    | -    |          | -   | 6.2          | 5.       |
| DIOMA EXTRANJERO (INGLÉS)                                    |    |              |     |   | -  |      |         |       |      |      |          | -   | 6.8          | 6.       |
| CIENCIAS NATURALES                                           |    |              | -   |   | -  |      | -       | -     |      | -    |          | -   | 5.5          | 5        |
| MÚSICA                                                       |    |              | -   | • | •  |      | -       | •     | -    | •    |          |     | 6.3          | 4.       |
| ARTES VISUALES                                               |    |              |     |   | -  |      |         |       |      | -    |          |     | 7.0          | 5        |
| TECNOLOGÍA                                                   |    |              |     |   | -  |      |         |       |      | -    |          |     | 6.6          | 4.       |
| EDUCACIÓN FÍSICA Y SALUD                                     |    |              |     |   |    |      |         | •     | •    | -    |          |     | 6.3          | 5        |
| DRIENTACIÓN                                                  |    |              |     |   |    |      |         |       |      |      |          |     |              |          |
| RELIGIÓN                                                     |    | •            |     |   | -  |      |         | -     | •    | -    |          | -   | 6.3          | 5.       |
| CONSEJO DE CURSO                                             |    |              |     |   | -  |      |         |       |      | -    |          |     |              |          |
|                                                              |    |              |     |   |    | Pr   | ome     | dio ( | Gen  | eral | Alu      | mno | 6.5          | 5.       |
| Asistencias Inssistencias % Asistencia Atras                 | os |              | ſ   |   |    | (    | Calific | ació  | in A | spe  | ctos     | For | nativos      |          |
| Pharatecinetical Interaction of the pharatecinetical states  |    |              |     | _ | _  | _    | _       | _     | _    | _    |          |     | alente le le |          |

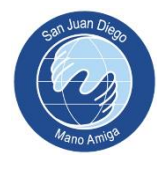

9.- Cualquier duda o consulta, enviar un correo a soporte@colegiosanjuandiego.com

Les saluda Atte. Departamento de Computación y Soporte

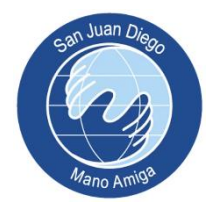